## Automated User Access Facility Access Administrator

Melissa Williams Dr. Jill MacKinnon

#### Establish User Account

Before registering as a Facility Access Administrator, the user account must be established

Please see the documentation for establishing a user account

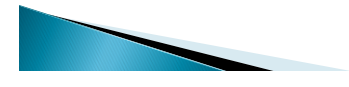

#### Registering as the Facility Access Administrator (FAA)

- Every hospital, ambulatory care and radiation therapy facility that must have an FAA
- What is an Facility Access Administrator (FAA)?
  - Administrator/supervisor of the registry activities
     Assigns and administers abstracting personnel for the facility
    - Adds/deletes/modifies abstractor access to the data
  - FAA has complete control of the abstracting activities at their respective facility(s)

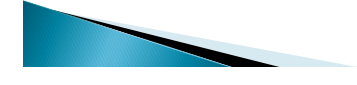

# Facility Access Administrator (FAA) continues

- Facility without an in-house cancer registry (ie, Hospital, Radiation Tx and Ambulatory Surgical)
  - Facility personnel such as the Director of Medical Records, Quality Assurance, Office Manager, etc can be designated as the FAA
- Contact abstractors **may not** be FAA's.

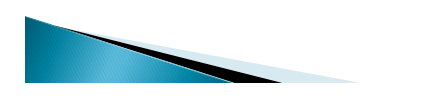

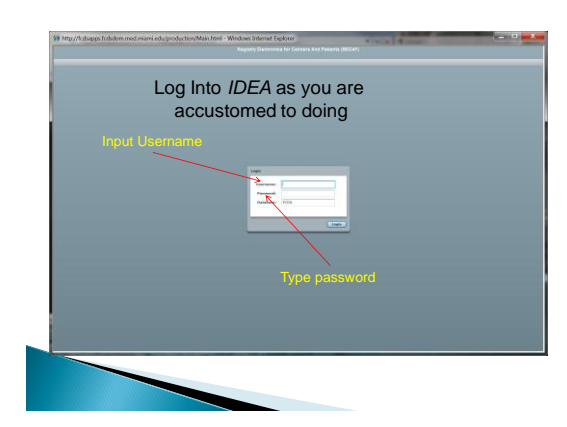

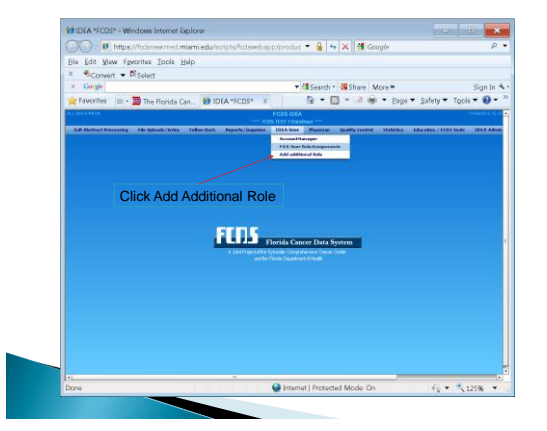

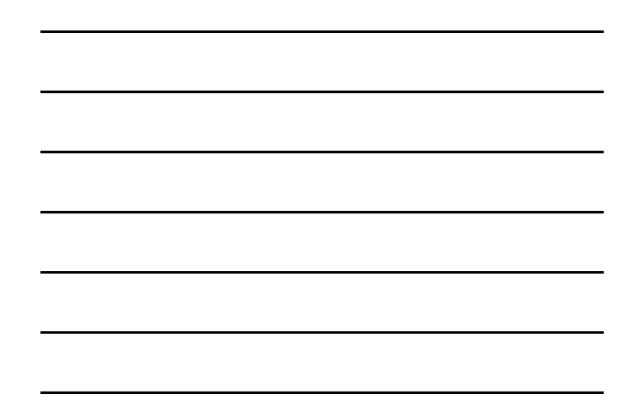

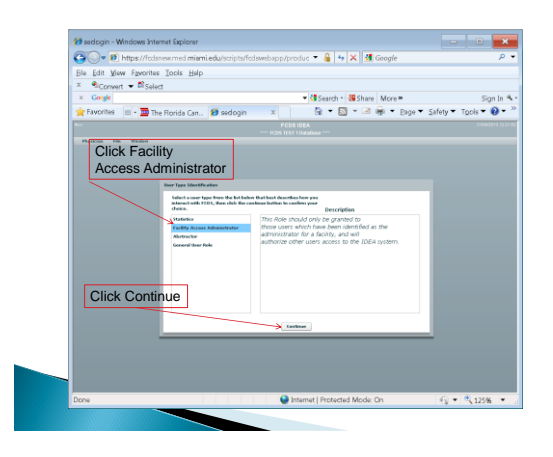

|  | _ |
|--|---|
|  |   |
|  |   |
|  |   |
|  |   |
|  |   |
|  |   |
|  |   |
|  |   |
|  |   |
|  |   |
|  |   |

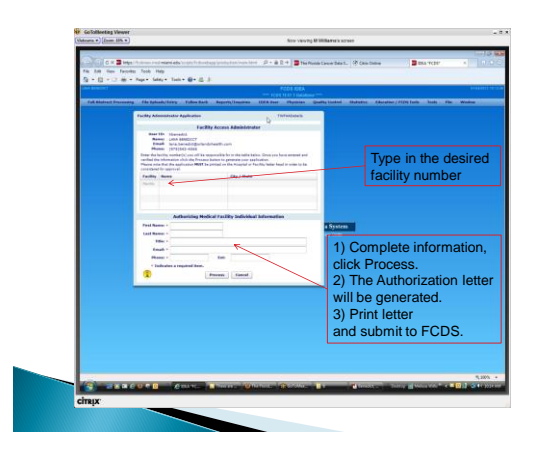

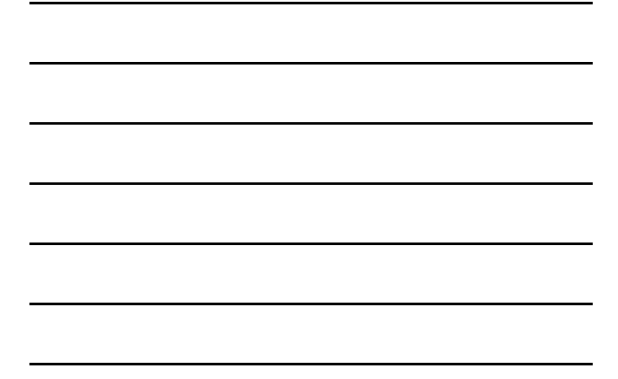

#### FAA Authorization Letter

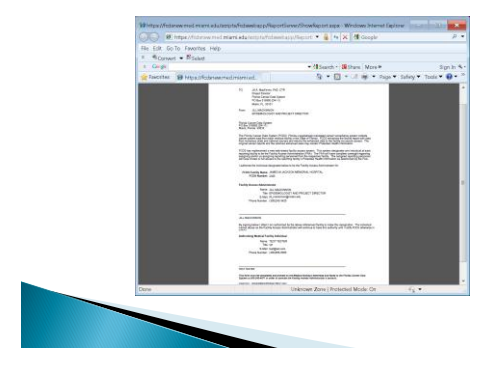

#### **Authorization Process**

- Signature and letter required because Protected Health Information is securely available to individuals designated by FAA.
- Who is the Authorizing Medical Facility Individual?
   The individual having ultimate responsibility for approving
- release cancer surveillance data at the respective facility
   Authorization letters are required for each facility
- The same individual may be an FAA at different medical facilities
- The same individual may be an Authorizing Individual at different facilities

10

11

12

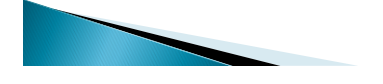

#### **Authorization Process**

- Print Authorization letter from screen and have authorized individual sign it
- Fax letter to FCDS

   (305) 243–4871
- Allow 24 hours for approval and activation
   An e-mail will be sent to you indicating approval
- Log on to FCDS IDEA
   Your FAA role is available under the 'IDEA User'
  - Your FAA role is available under the 'IDEA User menu item
  - Click and begin assigning your facility personnel and their respective roles

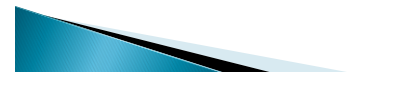

| Ella Edit | t Yiew Favorites Iools Help                                     |                                                                                         |                                                                                           |
|-----------|-----------------------------------------------------------------|-----------------------------------------------------------------------------------------|-------------------------------------------------------------------------------------------|
| × 40      | ionwert 👻 🛱 Select                                              |                                                                                         |                                                                                           |
| × Go      | 3 <sup>tr</sup>                                                 | ▼ Search - SS Share More =                                                              | Sign                                                                                      |
| Favor     | rites 🔤 • 🧱 The Florida Can., 😢 IDEA *FCDS* 🙁                   | (a) • 🖸 • 🖘 🕸 • Bada.                                                                   | <ul> <li>Safety          Tools         <ul> <li>Tools             </li> </ul> </li> </ul> |
|           |                                                                 |                                                                                         |                                                                                           |
| and Abote | net Precenting File Relateds/Servey Fellow Bach Reports/Trajame | IDLA new Justice Quality (extent statutor)                                              | Aducation / FEED looks 104.0                                                              |
|           |                                                                 | Fild their Perkidenspresents                                                            |                                                                                           |
| l r       |                                                                 | Not address that                                                                        |                                                                                           |
|           | Click FAA User                                                  |                                                                                         |                                                                                           |
|           | Role Assignments                                                |                                                                                         |                                                                                           |
|           | Trole / toolgrineinto                                           |                                                                                         |                                                                                           |
| L         | rtoic / issignments                                             |                                                                                         |                                                                                           |
| L         | Tole Assignments                                                |                                                                                         |                                                                                           |
|           |                                                                 |                                                                                         |                                                                                           |
|           | FCDS -                                                          | vrida Cancer Data System                                                                |                                                                                           |
|           | ftins "                                                         | rrida Cancer Data System                                                                |                                                                                           |
|           | FUIS no                                                         | vida Cancer Data System<br>The Cancer Data System<br>A Second State                     |                                                                                           |
|           | FUIS n                                                          | vida Cancer Data System<br>nite Cancer Data Case<br>nite Cancer and Case                |                                                                                           |
|           | FUE                                                             | vrida Cancer Data System<br>Inde Concernation Concernation<br>de Concernation           |                                                                                           |
|           |                                                                 | vrida Cancer Data System<br>noti internet and an anti-<br>net internet disati           |                                                                                           |
|           | FLOS                                                            | nda Cascer Data System<br>and a Cascer Data System<br>and a standard flow               |                                                                                           |
|           | ft05                                                            | nda Cancer Data System<br>na Supervisional Sun Can<br>In Supervisional Sun              |                                                                                           |
|           |                                                                 | vela Cancer Data System<br>March State (State State)<br>March State State (State State) |                                                                                           |
|           | ft05                                                            | white Concer Data System<br>and a substantial and inter<br>an Transformation            |                                                                                           |
|           |                                                                 | vida Cancer Daris System<br>ng Nanotonian                                               |                                                                                           |

## FAA User Role Assignment

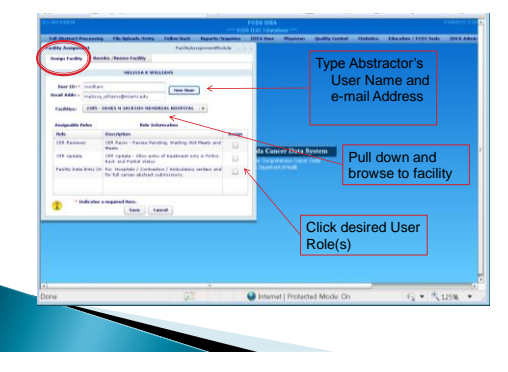

## FAA User Role Renewal/Revoke

13

15

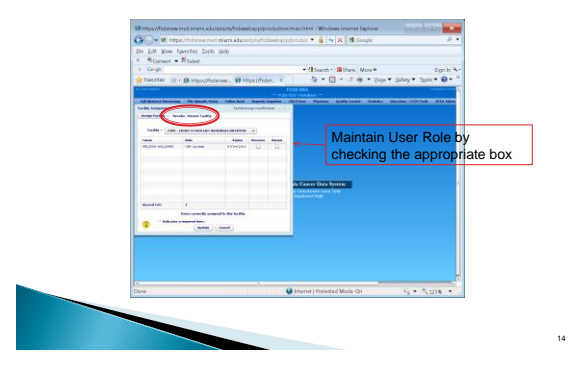

#### **Questions or Comments**

#### Please contact

Melissa Williams <u>mwillia3@med.miami.edu</u> Phone: 305 243-2641

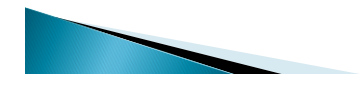